オンライン申請システムについて

| No. | 質問               | 回答                                       |
|-----|------------------|------------------------------------------|
| 1   | オンライン申請システムとは何で  | 補助金の申請に必要な情報を、書類(様式)にて提出する事業とは異          |
|     | すか。              | なり、データ申告にて申請を可能としたWEBシステムとなります。          |
|     |                  |                                          |
|     |                  |                                          |
| 2   | 手続代行者が代行して作成しても  | 交付申請および実績報告にかかる業務等の一部を手続代行者へ依            |
|     | いいですか。           | 頼することが可能です。                              |
|     |                  | ただし、原則として手続代行者は工事施工会社に限り、変更は認めま          |
|     |                  | せん。                                      |
|     |                  | 申請者アカウントの作成、および交付申請・実績報告の「申請」ボタン         |
|     |                  | の操作については、手続代行者ではなく申請者ご自身で実施する必           |
|     |                  | 要があります。                                  |
| 3   | 申請者アカウントの作成ができま  | 使用されているパソコンの環境設定等を確認してください。              |
|     | せん。              | センターホームページ > 申請書作成 > 「システム推奨環境」を         |
|     |                  | 参照。                                      |
| 1   |                  | 体田されているパンコンのメールの環境設定生た疎認してください           |
| 4   |                  |                                          |
|     |                  |                                          |
|     |                  |                                          |
|     |                  | よに、  还忍を一ルフォルタ」や「削除フォルタ」寺もこ確認くた          |
|     |                  | C い。<br>    ボンノ平信されたい担合けっ リカンク を 確認!     |
|     |                  | しはらく文信されない場合はコールセンターへ唯認してくにさい。           |
|     |                  |                                          |
|     |                  |                                          |
|     |                  |                                          |
|     |                  |                                          |
| 5   | 申請者アカワントの作成をしました | 又子化けしたメールの内谷をそのまま返信してくたさい。<br>           |
|     | か、庙いにメールか义子化けして  |                                          |
|     | いより。<br>         | ①ユーサ ID、②申請有名、③ユーサ名(担当有名)、④連絡先電話番<br>  - |
|     |                  |                                          |
|     |                  | センダーより改めて、メールを达付します。                     |

| No. | 質問                 | 回答                                  |
|-----|--------------------|-------------------------------------|
| 6   | 申請者アカウント作成後に、手続    | 手続代行者アカウントは、申請者が行うべき操作(アカウントの追加、    |
|     | 代行者アカウントならびに施工会    | 要件や申告、「申請」ボタンのクリック)以外の操作が可能です。      |
|     | 社アカウントを作成しましたが、手   | 施工者アカウントは、工事項目の入力操作のみに限定されています。     |
|     | 続代行者アカウントでは一部の操    | 申請内容の入力や申請はできません。                   |
|     | 作の制限、施工者アカウントでは    | 工事内容など申請者では入力が難しい場合に、手続代行者アカウン      |
|     | 工事部分の入力項目しか表示さ     | トまたは施工者を作成し、依頼してください。               |
|     | れません。              | (注)申請者アカウントにてポータル画面の右上にある「申請担当者-    |
|     |                    | 覧」ボタンを押し、申請毎に担当設定を行わないと、手続代行者アカウ    |
|     |                    | ントまたは施工者アカウントでログインしても、申請自体が表示されま    |
|     |                    | せん。                                 |
|     |                    | 作業を依頼する場合、必ず担当設定を行ってください。           |
| 7   | 複数の申請者から代行の依頼を     | 申請者ごとに手続代行者アカウントを作成していただく必要があ       |
|     | 受ける場合、手続代行者アカウ     | ります。代行者アカウントの ID はそれぞれ異なるものを使用して    |
|     | ントは1つでいいのですか。      | ください。パスワードは申請者ごとに変える必要はありません。       |
| 8   | 複数の申請者からの代行の依頼     | 代行者アカウントの ID はそれぞれ異なるものを使用してくださ     |
|     | を受ける場合、代行者のアカウ     | い。パスワードは申請者ごとに変える必要はありません。          |
|     | ントの設定に使用する ID とパス  |                                     |
|     | ワードは、全ての申請者で同じ     |                                     |
|     | ものを使用していいですか。      |                                     |
| 9   | 昨年度の V2H 充放電設備の申請  | 使用できません。本補助金用に新たにアカウントを作成してくだ       |
|     | で使用したアカウントをそのま     | さい。                                 |
|     | ま使えますか。            |                                     |
| 10  | 充電インフラ補助金(令和 3 年   | 使用できません。本補助金用に新たにアカウントを作成してくだ       |
|     | 度補正)申請で使用したアカウ     | さい。                                 |
|     | ントをそのまま使えますか。      |                                     |
| 11  | アカウント作成、入力、アップロー   | 操作ガイドを用意しておりますので、ご確認ください。           |
|     | ドの手順を教えてください。      |                                     |
| 12  | 確定した基本情報の内容を確認     | ポータル画面上の中央右寄りの基本情報(緑字)で確認できます。      |
|     | することはできますか。        |                                     |
| 13  | 確定した基本情報が間違っていま    | 確定された基本情報は修正できません。                  |
|     | した。修正はできますか。       | 再度、「申請書の新規作成」を押し、最初からやり直してください。     |
|     |                    |                                     |
| 14  | 父 17 申請を人刀している途甲で他 | ・一吋休仔」を正期的に行ってくたさい。                 |
|     | の作業をしてしまい人力したもの    | 本システムは一定時間サーバーとの交信がない場合は、人力中の内      |
|     | かすべて泪えてしまいました。<br> | 谷も9 へて無効となります。区切りの良いところや時間等で! 一時保   |
|     |                    |                                     |
|     |                    | 7こ7とし、「一時保存」したナータの確定状況は「未確定」となりますの  |
|     |                    | で、1作成終 f 後に必す   催定 ]を押す必要があります。<br> |

| No. | 質問               | 回答                                 |
|-----|------------------|------------------------------------|
| 15  | 入力内容が確定されているかどう  | 確定ボタンを押した後、入力画面の左上に青字で「確定しました。」と   |
|     | かはどうすればわかりますか。   | 表示されますので、ご確認ください。                  |
|     |                  | また、書類一覧画面の状態には「登録済」と表示されますので、ご確    |
|     |                  | 認ください。                             |
| 16  | 申請者情報の入力を後回しにし、  | 申請者や工事申告等の入力項目は、それぞれの情報を反映するた      |
|     | 先に手続代行者を入力しようとす  | めに制限がかかっております。必ず書類一覧画面に表示される項目     |
|     | ると入力できません。       | の上から入力を行ってください。                    |
| 17  | 入力を後回しにして、先にアップロ | アップロードは申請内容の入力に応じて、申請に必要な書類のアップ    |
|     | ードを行おうとすると、対象があり | ロード項目を表示するようになっているため、申請内容の入力が終了    |
|     | ませんと表示され、アップロードが | していないとアップロードはできません。                |
|     | できません。           |                                    |
| 18  | 申請書等の入力内容を印刷する   | 各項目の内容を全て入力後、書類一覧画面に戻り、項目の状態が      |
|     | にはどうすればいいのですか。   | 「登録済」となっていれば、帳票欄の「確認」を押していただくことで、入 |
|     |                  | カ内容を反映したPDFやExcelのダウンロードができます。     |
|     |                  |                                    |
| 19  | 申請内容を入力し、確定した後に  | 「申請」ボタンを押す前であれば、確定した後でも修正は可能です。    |
|     | 修正はできますか。        | 修正後は必ず再度確定ボタンを押してください。             |
| 20  | V2H 充放電設備の型式を間違っ | 「申請」ボタンを押す前であれば、確定した後でも修正は可能です。    |
|     | て入力したことに気づきました。修 | 修正後に再度確定をする必要がありますので、注意してください。     |
|     | 正はできますか。         | ※「工事申告」の確定をした後に、充電設備の内容を修正した場合     |
|     |                  | は、「工事申告」に入力した内容がすべて消去されますので、最初か    |
|     |                  | ら入力をやり直す必要があります。                   |
| 21  | オンライン申請システムで入力と  | 申請完了ではありません。                       |
|     | アップロードが終了しました。これ | 入力とアップロードが完了しましたら、書類一覧画面にて全ての項目    |
|     | で申請完了ですか。        | の状態が「登録済」であることを確認し、画面右下の「申請」ボタンを押  |
|     |                  | してください。                            |
|     |                  | ※全ての項目が登録済でない場合は、「申請」ボタンを押すことができ   |
|     |                  | ません。「申請」ボタンを押すことで申請完了となります。        |
|     |                  | 「申請」ボタンを押すことができるのは申請者アカウントのみです。    |
| 22  | 「申請」ボタンを押して申請を   | 申請後、不備になっていない箇所の修正や工事申告額の変更はで      |
|     | 完了した後、申請内容の変更は   | きません。                              |
|     | 可能ですか。           | 変更したい場合は申請を取止めまたは取下げた上で、再度の申請      |
|     |                  | が必要です。                             |
|     |                  | 応募要領を参照の上、オンライン申請システムで申告してくださ      |
|     |                  | ι <sup>ν</sup> °                   |